# **ISCRIZIONI ATLETI LISTE FIS**

## Menù Anagrafica

## Opzione Liste FIS

|                               |                      |         |                                    |                    |                          |                   |                         |         |                  |           |                        | - 🗆 🗙              |
|-------------------------------|----------------------|---------|------------------------------------|--------------------|--------------------------|-------------------|-------------------------|---------|------------------|-----------|------------------------|--------------------|
| (←) ⊘                         | http://test.fisi     | .org/ba | ckend/myindex.php?jid=219          |                    | 5 - Q                    | 🥭 test.fisi.      | .org                    | ×       |                  |           |                        | 1 ★ 🛱              |
| <u>File</u> <u>M</u> odifica  | a <u>V</u> isualizza | Prefer  | i Strum <u>e</u> nti <u>?</u>      |                    |                          |                   |                         |         |                  |           |                        |                    |
| X Conver                      | rti 🔻 🔂 Selezi       | iona    | _                                  |                    |                          |                   |                         |         |                  |           |                        |                    |
| 🚖 🧿 WiFi Cis                  | sco 🤌 FISIOnI        | ine - P | OD 🧃 FISIOnline - TEST 🕜 Speedtest | 🇊 FISI Fisi.org  🌘 | FISI - Tesseramento Onli | ne 🎁 FISI -       | - DEMO 🗾 FastMai        | i 🦷 🟠   | • 🖾 • 🖃 🖶        |           | Si <u>c</u> urezza ▼ S | tౖrumenti ▼ 🕢 ▼    |
|                               |                      |         |                                    |                    |                          |                   |                         |         |                  |           |                        | Benvenuto,<br>BG55 |
| *                             | ? 0                  | •       | Home >                             |                    |                          |                   |                         |         |                  |           |                        |                    |
| 🚯 Dashbo                      | oard                 |         | Richieste Liste FIS                |                    |                          |                   |                         |         |                  |           |                        |                    |
| 💄 Anagra                      | afica                | ~       |                                    |                    |                          |                   |                         |         |                  |           |                        |                    |
| Ricerca                       | Persone              |         | 7 Nuova richiesta                  |                    |                          |                   |                         |         |                  |           |                        |                    |
| <ul> <li>Liste FIS</li> </ul> | 5                    |         | Stagione: 16/17 🗶 👻 Soci           | età: BG55 - S.C.   | . 13 CLUSONE A.D.        | ~                 | Codice tessera:         |         | Disciplina:      | seleziona | un val 🔻               | Stato:             |
| Società 🐕                     | à                    | ~       | seleziona un val 👻 Nº ric          | niesta:            | Data da:                 |                   | Data a:                 |         | Nº dichiarazione |           | Codice Fl              | S:                 |
| Impiant                       | ıti                  | ~       | QC                                 | erca               |                          |                   |                         |         |                  |           |                        |                    |
| 曫 Gruppi                      | i                    | ~       |                                    |                    |                          |                   |                         |         |                  |           |                        |                    |
| 🛗 Compe                       | etizioni             | ~       |                                    |                    |                          |                   |                         |         |                  |           |                        |                    |
| 🗭 Logout                      | t                    |         |                                    |                    |                          |                   |                         |         |                  |           |                        |                    |
|                               | (*)                  |         |                                    |                    |                          |                   |                         |         |                  |           |                        |                    |
|                               |                      |         |                                    |                    |                          |                   |                         |         |                  |           |                        |                    |
|                               |                      |         |                                    |                    | Fision                   | <b>line</b> © 201 | l6 powered by <b>Sp</b> | ortform |                  |           |                        | *                  |

# **Q** Cerca

# (pulsante Cerca)

Consente di cercare e visualizzare le richieste d'iscrizione fatte dalla Società:

|                                                                                                    | /backend/myindex.php?iid=219                                                                                                    | - □ ×<br>合★菜             |  |  |  |  |  |  |  |  |  |  |  |
|----------------------------------------------------------------------------------------------------|----------------------------------------------------------------------------------------------------|--------------------------|--|--|--|--|--|--|--|--|--|--|--|
| File Modifica Visualizza Preferiti Strumenti ?                                                                                                    |                                                                                                    |                          |  |  |  |  |  |  |  |  |  |  |  |
| × 🔁 Converti ▼ 🗟 Seleziona                                                                                                    |                                                                                                    | ~ »                      |  |  |  |  |  |  |  |  |  |  |  |
| 🚖 🕘 WiFi Cisco 🖉 FISIOnline -                                                                                                    | - PROD 👸 FISIOnline - TEST (?) Speedtest 🏮 FISI Fisi.org 🌍 FISI - Tesseramento Online 🌍 FISI - DEMO 📴 FastMail 🛛 🔐 🔻 🗟 🔻 🖻 🗰 💌 Bagina 🔻 Sigurezza 🔻 | S <u>t</u> rumenti ▼ 🕢 ▼ |  |  |  |  |  |  |  |  |  |  |  |
|                                                                                                    |                                                                                                    | BG55                     |  |  |  |  |  |  |  |  |  |  |  |
| x ? 🕞                                                                                                    | A Home >                                                                                                    |                          |  |  |  |  |  |  |  |  |  |  |  |
| 🚯 Dashboard                                                                                                    | Richieste Liste FIS                                                                                                    |                          |  |  |  |  |  |  |  |  |  |  |  |
| Anagrafica V<br>Y Nuova richiesta                                                                                                    |                                                                                                    |                          |  |  |  |  |  |  |  |  |  |  |  |
| Ricerca Persone     Youova richiesta                                                                                                    |                                                                                                    |                          |  |  |  |  |  |  |  |  |  |  |  |
| Liste FIS       Stagione: 16/17 * •       Società: BG55 - S.C. 13 CLUSONE A.D. •       Codice tessera: Disciplina: seleziona un val •       Stato: |                                                                                                    |                          |  |  |  |  |  |  |  |  |  |  |  |
| 🐮 Società 🗸 🗸                                                                                                    | seleziona un val 👻 N° richiesta: Data da: Data a: N° dichiarazione: Codice F                                                                        | -IS:                     |  |  |  |  |  |  |  |  |  |  |  |
| 🛛 Impianti 🗸 🗸                                                                                                    | Q Cerca                                                                                                    |                          |  |  |  |  |  |  |  |  |  |  |  |
| 📸 Gruppi 🗸 🗸                                                                                                    | Dettaglio richiarta                                                                                                    |                          |  |  |  |  |  |  |  |  |  |  |  |
| 🛗 Competizioni 🗸 🗸                                                                                                    | id a Stationa Società Nome Data State iscr. Tot dett Status                                                                                         |                          |  |  |  |  |  |  |  |  |  |  |  |
| € Logout                                                                                                    | 103093 15/17 BC55_5_C 13 CLUSONE A.D. 19/07/2016                                                                                                    | ta                       |  |  |  |  |  |  |  |  |  |  |  |
| ®                                                                                                    |                                                                                                    | >                        |  |  |  |  |  |  |  |  |  |  |  |
|                                                                                                    | ≪ <   Page 1 of 1   > >                                                                                                    | View 1 - 1 of 1          |  |  |  |  |  |  |  |  |  |  |  |
|                                                                                                    |                                                                                                    |                          |  |  |  |  |  |  |  |  |  |  |  |
|                                                                                                    |                                                                                                    |                          |  |  |  |  |  |  |  |  |  |  |  |
|                                                                                                    |                                                                                                    |                          |  |  |  |  |  |  |  |  |  |  |  |
|                                                                                                    |                                                                                                    |                          |  |  |  |  |  |  |  |  |  |  |  |
|                                                                                                    |                                                                                                    |                          |  |  |  |  |  |  |  |  |  |  |  |
|                                                                                                    |                                                                                                    |                          |  |  |  |  |  |  |  |  |  |  |  |
|                                                                                                    |                                                                                                    |                          |  |  |  |  |  |  |  |  |  |  |  |
|                                                                                                    | Fisionline © 2016 powered by Sportform                                                                                                    |                          |  |  |  |  |  |  |  |  |  |  |  |
|                                                                                                    | /                                                                                                    | <b>^</b>                 |  |  |  |  |  |  |  |  |  |  |  |
|                                                                                                    |                                                                                                    |                          |  |  |  |  |  |  |  |  |  |  |  |
|                                                                                                    | /<br>Numero Atleti presenti nella richiesta Status della                                                                                            | Richiesta                |  |  |  |  |  |  |  |  |  |  |  |

Seleziona l' ID (identificativo) della richiesta d'iscrizione:

/

| Dettag | lio richieste |                             |      |            |             |            | ^               |
|--------|---------------|-----------------------------|------|------------|-------------|------------|-----------------|
| id 💉   | Stagione      | Società                     | Nome | Data       | Stato iscr. | Tot. dett. | Status          |
| 103993 | 16/17         | BG55 - S.C. 13 CLUSONE A.D. |      | 19/07/2016 |             | 4          | Completata      |
| <      |               |                             |      |            |             |            | >               |
|        |               |                             | « (  | Page 1     | of 1 🛛 📎 📎  |            | View 1 - 1 of 1 |

# Sarà visualizzato il Dettaglio della richiesta d'iscrizione:

|                    |                                        |                                                                                      |               |                |                                     |              |                           |       |              |                                              |                                    |                      | - 🗆 ×              |  |  |
|--------------------|----------------------------------------|--------------------------------------------------------------------------------------|---------------|----------------|-------------------------------------|--------------|---------------------------|-------|--------------|----------------------------------------------|------------------------------------|----------------------|--------------------|--|--|
| File Medifica Visu | /test.fisi.org/ba                      | ckend/myin                                                                           | dex.php?jid=  | 2368.id=103993 |                                     | . م          | 🕈 🖒 🥔 test.fisi.org       |       | ×            |                                              |                                    |                      | 合大袋                |  |  |
| × ∰Converti ▼      | Seleziona                              | iu suum <u>e</u> i                                                                   | 10 <u>1</u>   |                |                                     |              |                           |       |              |                                              |                                    |                      |                    |  |  |
| 👍 🧃 WiFi Cisco 🧃   | FISIOnline - PI                        | ROD 🧃 FIS                                                                            | IOnline - TES | T 🕜 Speedtest  | 🏟 FISI Fisi.org 🍈 FISI - Tesseramer | nto Online 🧯 | 🕽 FISI - DEMO  🖉 FastMail | 🦲 Man | di PEC       | " 🟠 🕶 🗟 💌 🖃                                  | 🛛 🖶 👻 <u>P</u> agina 🕶             | Si <u>c</u> urezza 🔻 | Strumenti 🕶 🔞 🕶 🦈  |  |  |
|                    |                                        |                                                                                      |               |                |                                     |              |                           |       |              |                                              |                                    | ¢                    | Benvenuto,<br>BG55 |  |  |
| <i>i</i> i / ?     | •                                      | 🖀 Horr                                                                               | ie >          |                |                                     |              |                           |       |              |                                              |                                    |                      |                    |  |  |
| 🚯 Dashboard        |                                        | Richieste Liste FIS - Dettaglio                                                      |               |                |                                     |              |                           |       |              |                                              |                                    |                      |                    |  |  |
| 💄 Anagrafica       | ~                                      | * Indietro                                                                           |               |                |                                     |              |                           |       |              |                                              |                                    |                      |                    |  |  |
| Società            | ~                                      | 🕈 Indi                                                                               | 1 indietro    |                |                                     |              |                           |       |              |                                              |                                    |                      |                    |  |  |
| <b>Q</b> Impianti  | ~                                      | Richiesta n. 103993                                                                  |               |                |                                     |              |                           |       |              |                                              |                                    |                      |                    |  |  |
| 🚰 Gruppi           | ~                                      | <ul> <li>Data richiesta: 19/07/2016</li> <li>Status richiesta: Completata</li> </ul> |               |                |                                     |              |                           |       |              |                                              |                                    |                      |                    |  |  |
| Competizioni       | ~                                      | v                                                                                    |               |                |                                     |              |                           |       |              |                                              |                                    |                      |                    |  |  |
| 🗭 Logout           |                                        | Dettaglio richieste                                                                  |               |                |                                     |              |                           |       |              |                                              |                                    |                      |                    |  |  |
| (%)                |                                        | id 🗢                                                                                 | Stagione      | Disciplina     | Società                             | Tessera      | Nome                      | Sesso | Data nascita | Cod. FIS                                     | Dichiarazione                      | Data                 | Status             |  |  |
|                    |                                        | 7467                                                                                 | 16/17         | SCI ALPINO     | BG55 - S.C. 13 CLUSONE A.D.         | 905RX        | GIUDICI NICCOLO           | м     | 23/04/1995   | Codice FIS: 6291579<br>Competitor ID: 165246 | <ul><li>✓ 3721</li><li>→</li></ul> | 19/07/2016           | Iscritto           |  |  |
|                    |                                        | 7468                                                                                 | 16/17         | SCI ALPINO     | BG55 - S.C. 13 CLUSONE A.D.         | EA2WC        | VEDOVATI FEDERICO         | М     | 22/07/1999   | Codice FIS: 6293224<br>Competitor ID: 205193 | <b>√</b> 8688<br>⊖                 | 19/07/2016           | Iscritto           |  |  |
|                    |                                        | 7469                                                                                 | 16/17         | SCI ALPINO     | BG55 - S.C. 13 CLUSONE A.D.         | AA3DF        | FENILI FABIO              | м     | 20/11/1996   | Codice FIS: 6292216<br>Competitor ID: 177474 | <b>√</b> 8690                      | 19/07/2016           | Iscritto           |  |  |
|                    |                                        | 7470                                                                                 | 16/17         | SCI ALPINO     | BG55 - S.C. 13 CLUSONE A.D.         | CA040        | AGAZZI NICHOLAS           | м     | 19/06/1997   | Codice FIS: 6292511<br>Competitor ID: 188449 | <b>√</b> 8689<br>⊕                 | 19/07/2016           | Iscritto           |  |  |
|                    |                                        |                                                                                      |               |                |                                     |              | (                         | of 1  | > »          |                                              |                                    |                      | View 1 - 4 of 4    |  |  |
|                    |                                        |                                                                                      |               |                |                                     |              |                           |       |              |                                              |                                    |                      |                    |  |  |
|                    | Fisionline © 2016 powered by Sportform |                                                                                      |               |                |                                     |              |                           |       |              |                                              |                                    |                      | *                  |  |  |

# Nuova richiesta

#### (pulsante Nuova Richiesta)

Consente di creare una **Nuova Richiesta** d'iscrizione, o di gestire (*aggiornare/modificare*) una richiesta d'iscrizione già compilata dalla Società, ma non ancora "validata".

| e            | (⇒) <sup>2</sup> http://tes       | st.fisi.org/b             | oackend/myindex.php?jid=220                                                                                                    |
|--------------|-----------------------------------|---------------------------|----------------------------------------------------------------------------------------------------|
| <u>F</u> ile | <u>M</u> odifica <u>V</u> isualiz | zza P <u>r</u> efe        | eriti Strumgnti 2                                                                                                    |
| × 9          | WiFi Cisco 🦉 FI                   | Seleziona<br>SIOnline - I | PROD 🗿 FISIOnline - TEST 🕜 Speedtest 🏟 FISI Fisi.org 🏟 FISI - Tesseramento Online 🏟 FISI - DEMO 🔛 FastMail 🗿 Mandi PEC 🛛 🦉 🖌 🛅 👻 🛅 👻 🗔 👻 🗁 👼 💌 Bagina 👻 Sigurezza 🛩 Strumenti 🕶 🌚 🗸 |
| Į            |                                   |                           | Bervenuto,<br>BG55                                                                                                    |
| ŵ            | 1                                 | ۲                         | A Home >                                                                                                    |
| æ            | Dashboard                         |                           | Compilazione nuova Lista FIS                                                                                                    |
| 4            | Anagrafica                        | ~                         |                                                                                                    |
|              | Società                           | ~                         | ✓ Passa alla tase 2 - VALIDAZIONE                                                                                                    |
| 9            | Impianti                          | ~                         | Seleziona gli atleti da aggiungere alle liste FIS.                                                                                                    |
| 꺌            | Gruppi                            | ~                         |                                                                                                    |
| Ê            | Competizioni                      | ~                         | Disciplina: 1 - SCI ALPINO 💌                                                                                                    |
| ۲            | Logout                            |                           | Cognome: Codice tessera: Società: BG55 - S.C. 13 CLUSONE A.D. 🗶 💌 Stato: Nuovi/rinnovi 💌                                                                                            |
|              | (%)                               |                           | Q Cerca                                                                                                    |
|              |                                   |                           |                                                                                                    |
|              |                                   |                           |                                                                                                    |
|              |                                   |                           |                                                                                                    |
|              |                                   |                           |                                                                                                    |
|              |                                   |                           |                                                                                                    |
|              |                                   |                           |                                                                                                    |
|              |                                   |                           |                                                                                                    |
|              |                                   |                           |                                                                                                    |
|              |                                   |                           | Fisionline © 2016 powered by Sportform                                                                                                    |

#### <u>Importante 1</u>

Una singola richiesta può contenere iscrizioni atleti per più discipline.

#### Importante 2

Il campo Stato consente di filtrare i nominativi rispetto a 3 parametri:

- Nuovi/Rinnovi (impostato di base)
- Solo Rinnovi
- Solo Nuovi

### **Procedura**

- 1. Scegli la **Disciplina** alla quale vuoi iscrivere gli atleti.
- 2. Per cercare un singolo atleta compila il campo Cognome, o Nome, o Codice, poi seleziona il pulsante Cerca per procedere.

#### Suggerimento!

Se lasci tutti i campi di ricerca vuoti e selezioni direttamente sul pulsante **Cerca**, saranno visualizzati tutti gli atleti della Società iscrivibili alla Lista FIS per la **Disciplina** selezionata.

Come esempio seguente:

|                                  |                             |                        |                                  |                    |                   |                  |                             |               |                                 |                               | ×               |
|----------------------------------|-----------------------------|------------------------|----------------------------------|--------------------|-------------------|------------------|-----------------------------|---------------|---------------------------------|-------------------------------|-----------------|
| File Modifica Visualizza Preferi | ckend/myindex.php?j         | id=220                 |                                  | 9 <del>-</del> Q   | <i>e</i> test.fis | i.org            | ×                           |               |                                 | <u>በ</u>                      | × \$            |
| x ∰Converti ▼ 🚮 Seleziona        | a saan <u>e</u> na <u>r</u> |                        |                                  |                    |                   |                  |                             |               |                                 |                               |                 |
| 👍 🕘 WiFi Cisco 🧃 FISIOnline - PF | ROD 🧃 FISIOnline - '        | TEST 🕜 Speedtest 🎁 FIS | il Fisi.org  🏟 FISI - Tesseramen | to Online   🎁 FISI | - DEMO 🧾          | 🚪 FastMail 🧉 Mar | ndi PEC 🧼 🎽 👻               | S • 🖃 🖶 •     | <u>P</u> agina ▼ Si <u>c</u> ur | ezza 🔻 S <u>t</u> rumenti 🔻 🔞 | )• <sup>»</sup> |
| 🛗 Competizioni 🗸 🗸               | Disciplina: 1 -             | SCI ALPINO 🔻           |                                  |                    |                   |                  |                             |               |                                 |                               | ^               |
| 🕒 Logout                         | Company                     | Nor                    |                                  | odico toccoro      |                   | For              |                             |               | State: No.                      |                               |                 |
| (w)                              | Q Cerca                     | NOT                    |                                  | .ouice tessera.    |                   | 300              | BG55 - S.C. 13 CLUSONE      | A.D.          | Stato. Nuovi                    |                               |                 |
|                                  | - Cereu                     |                        |                                  |                    |                   |                  |                             |               |                                 |                               |                 |
|                                  | Tesserati                   |                        |                                  |                    |                   |                  |                             |               |                                 | 1                             | ~               |
|                                  | Tessera                     | Cognome                | Nome                             | Disciplina         | Sesso             | Data nascita     | Società                     | Dichiarazione | Codice FIS                      |                               |                 |
|                                  | CA040                       | AGAZZI                 | NICHOLAS                         | SCI ALPINO         | м                 | 19/06/1997       | BG55 - S.C. 13 CLUSONE A.D. | ✔8689         | ✔6292511                        | <b>F</b>                      |                 |
|                                  | R08R6                       | ANGELI                 | CRISTIAN                         | SCI ALPINO         | м                 | 01/03/2007       | BG55 - S.C. 13 CLUSONE A.D. | ×             | ×                               | Aggiungi                      |                 |
|                                  | 02M7H                       | BALDUZZI               | ELISA                            | SCI ALPINO         | F                 | 17/02/1969       | BG55 - S.C. 13 CLUSONE A.D. | ×             | ×                               | Aggiungi                      |                 |
|                                  | TOORP                       | BALDUZZI               | MATTIA                           | SCI ALPINO         | м                 | 28/10/2008       | BG55 - S.C. 13 CLUSONE A.D. | ×             | ×                               | Aggiungi                      |                 |
|                                  | TOORT                       | BARZASI                | ANNA MONICA                      | SCI ALPINO         | F                 | 08/10/2004       | BG55 - S.C. 13 CLUSONE A.D. | ×             | ×                               | Aggiungi                      |                 |
|                                  | N01P2                       | BELTRAMI               | DAVIDE                           | SCI ALPINO         | м                 | 29/02/2004       | BG55 - S.C. 13 CLUSONE A.D. | ×             | ×                               | Aggiungi                      |                 |
|                                  | AAJ4E                       | BERGAMINI              | ALESSIA                          | SCI ALPINO         | F                 | 08/10/1996       | BG55 - S.C. 13 CLUSONE A.D. | ×             | ×                               | Aggiungi                      |                 |
|                                  | HA2JN                       | BERTOCCHI              | EMANUELE LEONE                   | SCI ALPINO         | м                 | 11/02/2002       | BG55 - S.C. 13 CLUSONE A.D. | ×             | ×                               | Aggiungi                      |                 |
|                                  | M01MP                       | BIGNAMINI              | MARCO                            | SCI ALPINO         | м                 | 13/03/2004       | BG55 - S.C. 13 CLUSONE A.D. | ×             | ×                               | Aggiungi                      |                 |
|                                  | M01LH                       | BONADEI                | ALESSANDRO                       | SCI ALPINO         | м                 | 04/07/2004       | BG55 - S.C. 13 CLUSONE A.D. | ×             | ×                               | Aggiungi                      |                 |
|                                  | 14VNH                       | BONI                   | FABIO                            | SCI ALPINO         | м                 | 10/09/1984       | BG55 - S.C. 13 CLUSONE A.D. | ×             | ✓292922                         | Rinnova                       |                 |
|                                  | L056L                       | CAPELLI                | LEONARDO                         | SCI ALPINO         | м                 | 29/07/2002       | BG55 - S.C. 13 CLUSONE A.D. | ×             | ×                               | Aggiungi                      |                 |
|                                  | HA2FR                       | CASTELLI               | MARTINA                          | SCI ALPINO         | F                 | 23/04/2002       | BG55 - S.C. 13 CLUSONE A.D. | ×             | ×                               | Aggiungi                      |                 |
|                                  | M01LJ                       | CASTELLI               | TAMARA                           | SCI ALPINO         | F                 | 04/04/2004       | BG55 - S.C. 13 CLUSONE A.D. | ×             | ×                               | Aggiungi                      |                 |
|                                  | HA6T2                       | CRISTINI               | AURORA                           | SCI ALPINO         | F                 | 04/09/2001       | BG55 - S.C. 13 CLUSONE A.D. | ×             | ×                               | Aggiungi                      |                 |
|                                  | M01LN                       | DELLA PIETRA           | LUCA                             | SCI ALPINO         | М                 | 25/03/2004       | BG55 - S.C. 13 CLUSONE A.D. | ×             | ×                               | Aggiungi                      |                 |
|                                  | AA3DF                       | FENILI                 | FABIO                            | SCI ALPINO         | М                 | 20/11/1996       | BG55 - S.C. 13 CLUSONE A.D. | ✔8690         | ✔6292216                        | E                             | *               |

#### Importante!

Il sistema visualizza e consente di selezionare i **soli** atleti che, all'atto dell'iscrizione:

- 1. Sono in regola con il **Tesseramento** per la stagione in corso.
- 2. Hanno il "Ruolo" impostato su "Attività Agonistica".

# <u>Simbologia</u>

|                        | Atleta già inserito nella richiesta d'iscrizione (in attesa di essere iscritto).                                                                                                    |
|------------------------|----------------------------------------------------------------------------------------------------|
| Aggiungi               | Nuova Iscrizione<br>Atleta mai iscritto alle Liste FIS per la Disciplina selezionata.                                                                                                    |
| Rinnova                | Rinnovo Iscrizione<br>Atleta già in possesso del Codice FIS per la Disciplina selezionata.<br>(di norma in possesso anche della Dichiarazione)                                                                                                    |
| ×                      | Riferito alla Dichiarazione FIS: Dichiarazione Atleta NON depositata in FISI.<br>Riferito al Codice FIS: l'Atleta NON è in possesso del Codice FIS.                                                                                                    |
| <ul> <li>✓:</li> </ul> | Riferito alla Dichiarazione FIS: Dichiarazione Atleta depositata in FISI (è visualizzato anche il suo "numero di protocollo" di registrazione).<br>Riferito al Codice FIS: l'Atleta possiede già il Codice FIS (è visualizzato anche il numero di codice). |

3. Clicca sul pulsante **Aggiungi** (nuova iscrizione) o **Rinnova** per selezionare gli atleti da iscrivere alle Liste FIS (ripeti l'operazione per tutti gli atleti interessati).

A fianco dei nominativi degli Atleti selezionati apparirà il simbolo del "Carrello" 匡

4. Al termine dell'operazione d'inserimento, seleziona il pulsante

**Questa fase è molto importante**, perché ti consente di passare al riepilogo delle operazioni effettuate: verifica del Saldo e verifica del Dettaglio richieste d'iscrizione.

# **Nota Bene**: in caso d'iscrizione errata clicca sul pulsante "cestino" 💼 per eliminarla.

|                                       | backend/myindex.php?iid=244                  |                            | Q + C Ø                                 | ut fici ara                  |                              | – □ ×                                              |
|---------------------------------------|----------------------------------------------|----------------------------|-----------------------------------------|------------------------------|------------------------------|----------------------------------------------------|
| <u>File Modifica Visualizza Prefe</u> | eriti Strum <u>e</u> nti <u>?</u>            |                            |                                         | scislog                      |                              |                                                    |
| 🗴 📆 Converti 🔻 👼 Seleziona            |                                              |                            |                                         |                              |                              |                                                    |
| 🚖 🦉 WiFi Cisco 🦉 FISIOnline -         | PROD 🧃 FISIOnline - TEST (?) Spe             | edtest 🌔 FISI Fisi.org 🌔 F | ISI - Tesseramento Online 🌘 FISI - DEMO | 😕 FastMail 🧧 Mandi PEC 🧧 Out | lookWA 🦷 🏠 🔻 🖾 🔻 🖃 🖶 🕈 Pagir | na ▼ Si <u>c</u> urezza ▼ S <u>t</u> rumenti ▼ 🕢 ▼ |
|                                       |                                              |                            |                                         |                              |                              | Bervenuto, – A<br>BG55                             |
| fi 🥒 ? 🕩                              | Home >                                       |                            |                                         |                              |                              |                                                    |
| Dashboard                             | Validazione Lis                              | te FIS                     |                                         |                              |                              |                                                    |
| 🛔 Anagrafica 🗸 🗸                      |                                              |                            |                                         |                              |                              |                                                    |
| 🐮 Società 🗸 🗸                         | <ul> <li>Torna indietro alla fase</li> </ul> | di compilazione            |                                         |                              |                              | ✓ Conferma                                         |
| 💡 Impianti 🗸 🗸                        |                                              |                            |                                         |                              |                              |                                                    |
| 🚰 Gruppi 🗸 🗸                          | Società: BG55 - S.C. 13                      | CLUSONE A.D.               | Persona:                                |                              |                              |                                                    |
| 🛗 Competizioni 🗸 🗸                    |                                              |                            |                                         |                              |                              |                                                    |
| 🕒 Logout                              | Saldo                                        |                            |                                         |                              |                              | ~                                                  |
| (*)                                   | Disciplina                                   | Rinnovi                    | Nuovi                                   | Totale                       | Costo                        | Importo                                            |
|                                       | SCI ALPINO                                   | 0                          | 1                                       | 1                            | 50.00                        | 50.00                                              |
|                                       | <                                            |                            |                                         |                              |                              | >                                                  |
|                                       |                                              |                            |                                         |                              | Saldo:                       | 50                                                 |
|                                       |                                              |                            | ۵ (۱)                                   | Page 1 of 1 > >              |                              | View 1 - 1 of 1                                    |
|                                       | Dettaglio richieste                          |                            |                                         |                              |                              | ^                                                  |
|                                       | Disciplina                                   | Nome                       | Data                                    | nas. Codice FIS              | Dichiarazione                |                                                    |
|                                       | SCI ALPINO                                   |                            | RISTIAN 01/03                           | /2007                        |                              | Û                                                  |
|                                       | <                                            |                            |                                         |                              |                              | >                                                  |
|                                       |                                              |                            | <ul> <li>(*)</li> </ul>                 | Page 1 of 1 > >              |                              | View 1 - 1 of 1                                    |
|                                       |                                              |                            |                                         |                              |                              |                                                    |
|                                       |                                              |                            |                                         |                              |                              |                                                    |

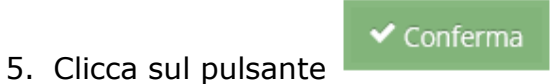

#### per procedere con l'iscrizione.

| æ            | ⊖ 🥖 http://te                    | est.fisi.org/b                    | ackend/myin           | idex.php?jid=              | 236&id=105242            |                                     |            | P → C 🥔 test.fisi. | org      | ×                     |                               |                       |                                | - □ ×<br>⋒★\$                     |
|--------------|----------------------------------|-----------------------------------|-----------------------|----------------------------|--------------------------|-------------------------------------|------------|--------------------|----------|-----------------------|-------------------------------|-----------------------|--------------------------------|-----------------------------------|
| <u>F</u> ile | <u>M</u> odifica <u>V</u> isuali | izza P <u>r</u> efei<br>Seleziona | riti Strum <u>e</u> r | nti <u>?</u>               |                          |                                     |            |                    |          |                       |                               |                       |                                |                                   |
| â (          | 🗿 WiFi Cisco 🧧 Fi                | ISIOnline - P                     | PROD 🧧 FIS            | ilOnline - TES             | T 🕜 Speedtest            | 🏟 FISI Fisi.org  🏟 FISI - Tesserame | nto Online | 🏮 FISI - DEMO 🗾 Fa | stMail 🧯 | 🗿 Mandi PEC 🧯         | OutlookWA **                  | 🏠 • 🖾 • 🗆 🖶 •         | <u>P</u> agina ▼ Si <u>c</u> u | ırezza 🔻 S <u>t</u> rumenti 🕶 🔞 🕶 |
| Į            |                                  |                                   |                       |                            |                          |                                     |            |                    |          |                       |                               |                       |                                | Benvenuto,                        |
| *            | 8                                | ۲                                 | 倄 Hom                 | ne >                       |                          |                                     |            |                    |          |                       |                               |                       |                                |                                   |
| Ð            | Dashboard                        |                                   | Rich                  | nieste l                   | Liste FIS                | - Dettaglio                         |            |                    |          |                       |                               |                       |                                |                                   |
| 4            | Anagrafica                       | ~                                 |                       |                            |                          | 5                                   |            |                    |          |                       |                               |                       |                                |                                   |
| 썉            | Società                          | ~                                 | 7 Indi                | etro                       |                          |                                     |            |                    |          |                       |                               |                       |                                |                                   |
| 8            | Impianti                         | ~                                 | Richi                 | esta n. <b>10</b>          | 5242                     |                                     |            |                    |          |                       |                               |                       |                                |                                   |
|              | Gruppi                           | ~                                 | Data<br>Statu         | richiesta:<br>Is richiesta | 14/11/2016<br>:: Inviata |                                     |            |                    |          |                       |                               |                       |                                |                                   |
| m            | Competizioni                     | ~                                 |                       |                            |                          |                                     |            |                    |          |                       |                               |                       |                                |                                   |
| ۲            | Logout                           |                                   | Detta                 | glio richie                | ste                      |                                     |            |                    |          |                       |                               |                       |                                | ~                                 |
|              | (%)                              |                                   | id 🗢                  | Stagione                   | Disciplina               | Società                             | Tessera    | Nome               | Sesso    | Data nascit           | a Cod. FIS                    | Dichiarazione         | Data                           | Status                            |
|              |                                  |                                   | 8396                  | 16/17                      | SCI ALPINO               | BG55 - S.C. 13 CLUSONE A.D.         | R08R6      | ANGELI CRISTIAN    | м        | 01/03/2007            | Codice FIS:<br>Competitor ID: | X Nuova dichiarazione | 14/11/2016                     | Attesa Dichiarazione              |
|              |                                  |                                   |                       |                            |                          |                                     |            |                    | ge 1     | of 1 🛛 🔊              | »                             |                       |                                | View 1 - 1 of 1                   |
|              |                                  |                                   |                       |                            |                          |                                     |            |                    |          |                       |                               |                       |                                |                                   |
|              |                                  |                                   |                       |                            |                          |                                     |            |                    |          |                       |                               |                       |                                |                                   |
|              |                                  |                                   |                       |                            |                          |                                     |            |                    |          |                       |                               |                       |                                |                                   |
|              |                                  |                                   |                       |                            |                          |                                     |            |                    |          |                       |                               |                       |                                |                                   |
|              |                                  |                                   |                       |                            |                          |                                     |            |                    |          |                       |                               |                       |                                |                                   |
|              |                                  |                                   |                       |                            |                          |                                     |            | Fisionline © 201   | 5 power  | red by <b>Sportfo</b> | orm                           |                       |                                | *                                 |

#### Importante!

Il sistema ti informa sullo status generale della richiesta (inviata), ma anche sullo status dei singoli atleti (in questo caso: stampa Dichiarazione e Attesa Dichiarazione).

Devi stampare la Dichiarazione, devi farla compilare e firmare dall'Atleta, devi inviarla in FISI (secondo le modalità indicate sulla stessa).

Vedi punto successivo ...

Clicca sul pulsante

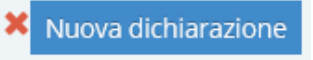

per procedere con la stampa:

|                                                                                                |                                                                                                    |                                                                                                    |                                                                                                    |                                                                                                    |                    |               |              | ×          |
|------------------------------------------------------------------------------------------------|----------------------------------------------------------------------------------------------------|----------------------------------------------------------------------------------------------------|----------------------------------------------------------------------------------------------------|----------------------------------------------------------------------------------------------------|--------------------|---------------|--------------|------------|
| A ttp://test.fisi.org/export/mod_iscrizione_fis.php?id=11962                                   |                                                                                                    | ,♀ ♥ 🥔 test.fisi.                                                                                                    | org 🥔 te                                                                                                    | est.fisi.org                                                                                                    | 🥔 test.fisi.org    | ×             | <b>î</b> 1   | ★ \$       |
| File Modifica Vaia Preferiti ?                                                                 |                                                                                                    |                                                                                                    |                                                                                                    |                                                                                                    |                    |               |              |            |
| X T Converti ▼ Beleziona                                                                       |                                                                                                    |                                                                                                    |                                                                                                    | >> <b>8</b> 0                                                                                                    |                    |               |              | ,          |
| 😭 🤗 WiFi Cisco 🤗 FISIOnline - PROD 🤌 FISIOnline - TEST ( ⁄) Speedte                            | st 関 FISI Fisi.org 関 FISI - Tesseramento                                                                                                    | o Online 関 FISI - DEMO 🔛 F                                                                                                    | astMail 🤌 Mandi PEC 🤌 Out                                                                                                    | tlookWA 😭 🔻                                                                                                    | 🔊 🔻 🖃 🦛 🔻 Pagina 🔻 | Sicurezza 🔻 S | trumenti 🔻 🌘 | <b>∂</b> + |
| x ੴConverti - ∰Seleziona<br>☆ ④ WIFI Cisco ④ FISIOnline - PROD ④ FISIOnline - TEST ( ) Speedte | <ul> <li>A BISTERIOR</li> <li>A BISTERIOR</li> <li>A BISTERIOR</li> <li>A BISTERIOR</li> <li>A BISTERIOR</li> <li>A BISTERIOR</li> <li>A BISTERIOR</li> <li>A BISTERIOR</li> <li>A CHARTER DECLARATION AND AND AND AND AND AND AND AND AND AN</li></ul> | o Online (i) FISI - DEMO (ii) FISI - DEMO (iii) FISI - DEMO (iiii) FISI - DEMO (iii) FISI - DEMO (iii) | astMail       Mandi PEC       Out         re inviata alla Federazione Italia         all'indirizzo italiafis@fisi.org         unitatione italia         unitatione italia | and Sport         Ima Sport         Image: Sport CAS in         of all FE nelses         in yindidition of crowing the indication of crowing the indication of crowing the indindindication of crowing the indication of crow | S Y I 🖶 Y Pagina Y | Sicureza 🗸 S  | trumenti 🔻 🕯 |            |
|                                                                                                | Location                                                                                                    | Today Date 5                                                                                                    | Signature of Athlete                                                                                                    |                                                                                                    |                    |               |              |            |
|                                                                                                | For Athletes of minority age (according to national<br>This is to certify that, as parent/guardian of this pa<br>identified above.<br>Surname Name - (Parent / Guardian) Toda                                                                           | al laws):<br>aarticipant, I do consent to his/her agree<br>ay Date Relationship                                                                                                    | ment to be bound by each of the terms                                                                                                    | and conditions                                                                                                    |                    |               |              |            |
|                                                                                                |                                                                                                    | · · · · · · · · · · · · · · · · · · ·                                                                                                    |                                                                                                    | J                                                                                                    |                    |               |              |            |
|                                                                                                |                                                                                                    | •                                                                                                    | •                                                                                                    |                                                                                                    |                    |               |              |            |
|                                                                                                | 1                                                                                                    | •                                                                                                    |                                                                                                    |                                                                                                    |                    |               |              |            |

# Importante!

L'atleta deve compilare i campi richiesti e deve firmare la Dichiarazione.

- 6. Al termine della stampa della Dichiarazione, ricaricata la pagina di dettaglio, nella colonna "Dichiarazione" sarà visualizzato:
  - a. Il "Numero di Protocollo" assegnato.
  - b. La possibilità di ristampare la Dichiarazione (ove fosse necessario).
  - c. Lo status della Dichiarazione: "Da Inviare".

| $\sim$       |                            |                   |                     |                              |                          |                                      |              |                         |                  |                   |                               |                        |                |             | – 🗆 ×                |
|--------------|----------------------------|-------------------|---------------------|------------------------------|--------------------------|--------------------------------------|--------------|-------------------------|------------------|-------------------|-------------------------------|------------------------|----------------|-------------|----------------------|
| ( )          | 🔶 🥭 http://test.           | .fisi.org/ba      | ackend/myir         | ndex.php?jid=                | 236&id=105242            |                                      | , Q          | 🖒 🖉 test.fisi.org       |                  | <i> test.fi</i> : | si.org                        | <i> (</i> est.fisi.org |                | ×           | ስ 🛧 🛱                |
| <u>F</u> ile | Modifica <u>V</u> isualizz | a P <u>r</u> efer | riti Strum <u>e</u> | nti <u>?</u>                 |                          |                                      |              |                         |                  |                   |                               |                        |                |             |                      |
| × 12         | WiFi Cisco 🦓 EISI          | Online - P        |                     | SiOnline - TES               | T Sneedtert              | 🙆 FISI Fici ora 🍈 FISI - Terretament | o Online 🦚 I | ISI - DEMO 🚾 EastMail 🖉 | 3) Mandi B       | FC 🗿 Outlook      | -w/A ** 🏷 🚽                   |                        | Dagina 💌 Sicur | erra 💌 Stru | manti <b>v </b> av » |
|              |                            | onine 1           |                     | Sionine Tes                  | () specarest             | C Harristory C Har Teset Held        |              |                         | - Wandri         |                   |                               |                        | Lagina · Sigar |             | Benvenuto            |
| l            |                            |                   |                     |                              |                          |                                      |              |                         |                  |                   |                               |                        |                |             | BG55                 |
| *            | 1                          | €                 | 😭 Hon               | ne >                         |                          |                                      |              | $\mathbf{i}$            |                  |                   |                               |                        |                |             |                      |
| æ            | Dashboard                  |                   | Rich                | nieste                       | Liste FIS                | - Dettaglio                          |              |                         |                  |                   |                               |                        |                |             |                      |
| <b>å</b> 1   | Anagrafica                 | ~                 |                     |                              |                          |                                      |              |                         |                  |                   |                               |                        |                |             |                      |
|              | Società                    | ~                 | 9 Indi              | ietro                        |                          |                                      |              |                         | $\backslash$     |                   |                               |                        |                |             |                      |
| 0            | Impianti                   | ~                 | Richi               | iesta n. <b>10</b>           | 5242                     |                                      |              |                         |                  | $\mathbf{i}$      |                               |                        |                |             |                      |
|              | Gruppi                     | ~                 | Statu               | a richiesta:<br>us richiesta | 14/11/2016<br>a: Inviata |                                      |              |                         |                  |                   |                               |                        |                |             |                      |
| Ê            | Competizioni               | ~                 |                     |                              |                          |                                      |              |                         |                  |                   | $\mathbf{i}$                  |                        |                |             |                      |
| ۲            | Logout                     |                   | Detta               | glio richie                  | este                     |                                      |              |                         |                  |                   |                               | <b>1</b>               |                |             | ~                    |
|              | <b>(</b>                   |                   |                     |                              |                          |                                      |              |                         |                  |                   |                               |                        | )              |             |                      |
|              |                            |                   | Ia 🍦                | Stagione                     | Disciplina               | Societa                              | Tessera      | Nome                    | Sesso            | Data nasciti      | COO. FIS                      | Dicniarazione          | Data           | Status      |                      |
|              |                            |                   | 8396                | 16/17                        | SCI ALPINO               | BG55 - S.C. 13 CLUSONE A.D.          | R08R6        | ANGELI CRISTIAN         | м                | 01/03/2007        | Codice FIS:<br>Competitor ID: | ✓11962<br>a inviare    | 14/11/2016     | Attesa Dic  | hiarazione           |
|              |                            |                   |                     |                              |                          |                                      |              | (                       | of 1    (        | » »               |                               |                        | /              | Vie         | w 1 - 1 of 1         |
|              |                            |                   |                     |                              |                          |                                      |              |                         |                  |                   |                               |                        |                |             |                      |
|              |                            |                   |                     |                              |                          |                                      |              |                         |                  |                   |                               |                        |                |             |                      |
|              |                            |                   |                     |                              |                          |                                      |              |                         |                  |                   |                               |                        |                |             |                      |
|              |                            |                   |                     |                              |                          |                                      |              |                         |                  |                   |                               |                        |                |             |                      |
|              |                            |                   |                     |                              |                          |                                      |              |                         |                  |                   |                               |                        |                |             |                      |
|              |                            |                   |                     |                              |                          |                                      |              |                         |                  |                   |                               |                        |                |             |                      |
|              |                            |                   |                     |                              |                          |                                      |              |                         |                  |                   |                               |                        |                |             |                      |
|              |                            |                   |                     |                              |                          |                                      | F            | isionline © 2016 power  | red by <b>Sp</b> | ortform           |                               |                        |                |             | *                    |

### Importante!

La Società deve inviare alla FISI la Dichiarazione (compilata e firmata dall'Atleta), secondo le modalità indicate sulla stessa.

7. Quando la FISI riceverà la Dichiarazione *(compilata e firmata dall'atleta)* la inserisce a sistema.

Lo status "Da Inviare" scomparirà (dichiarazione ricevuta e registrata).

Il sistema FisiOnline invierà automaticamente alla FIS la richiesta d'iscrizione.

Il sistema FIS trasmetterà a quello FISI il Codice Atleta Internazionale.

L'Atleta risulterà essere: **Iscritto** (active).

|                                                                    |                                   |                                                                          |                                       |             |                               |                   |                   |                                             |                        |                      | - 🗆 ×              |  |  |  |
|--------------------------------------------------------------------|-----------------------------------|--------------------------------------------------------------------------|---------------------------------------|-------------|-------------------------------|-------------------|-------------------|---------------------------------------------|------------------------|----------------------|--------------------|--|--|--|
| http://test.fisi.org/ba                                            | ackend/myindex.php?jid            | =236&id=103993                                                           |                                       | - م         | C 🥃 test.fisi.org             |                   | <i> test.fisi</i> | org                                         | <i>e</i> test.fisi.org | ×                    | 1 ★ 🔅              |  |  |  |
| <u>File Modifica Visualizza Prefer</u><br>× €Converti ▼ ∰Seleziona | riti Strum <u>e</u> nti <u>?</u>  |                                                                          |                                       |             |                               |                   |                   |                                             |                        |                      |                    |  |  |  |
| 👍 🧃 WiFi Cisco 🧃 FISIOnline - P                                    | ROD 🧃 FISIOnline - TE             | ST 🔿 Speedtest                                                           | 🏟 FISI Fisi.org 🏟 FISI - Tesseramento | Online 🏟 Fl | SI - DEMO 🔛 FastMail <i>ễ</i> | Mandi PE          | EC 🧧 OutlookV     | VA 🤺 🏠 🕶 🖾 🔻                                | 🖃 🖶 🔻 <u>P</u> agina 🔻 | Si <u>c</u> urezza 🔻 | Strumenti 🕶 🔞 🕶 🍐  |  |  |  |
|                                                                    |                                   |                                                                          |                                       |             |                               |                   |                   |                                             |                        |                      | Benvenuto,<br>BG55 |  |  |  |
| # 🖋 ? 🕩                                                            | 倄 Home >                          |                                                                          |                                       |             |                               |                   |                   |                                             |                        |                      |                    |  |  |  |
| 🚱 Dashboard                                                        | Richieste                         | Liste FIS                                                                | - Dettaglio                           |             |                               |                   |                   |                                             |                        |                      |                    |  |  |  |
| 💄 Anagrafica 🗸 🗸                                                   |                                   |                                                                          |                                       |             |                               |                   |                   |                                             |                        |                      |                    |  |  |  |
| 🐮 Società 🗸 🗸                                                      | 🕈 Indietro                        |                                                                          |                                       |             |                               |                   |                   |                                             |                        |                      |                    |  |  |  |
| 🛛 Impianti 🗸 🗸                                                     | Richiesta n. 10                   | Richiesta n. 103993                                                      |                                       |             |                               |                   |                   |                                             |                        |                      |                    |  |  |  |
| 🚰 Gruppi 🗸 🗸                                                       | Data richiesta<br>Status richiest | Data richiesta: <b>19/07/2016</b><br>Status richiesta: <b>Completata</b> |                                       |             |                               |                   |                   |                                             |                        |                      |                    |  |  |  |
| 🛗 Competizioni 🗸 🗸                                                 | Status numesta, <b>compretata</b> |                                                                          |                                       |             |                               |                   |                   |                                             |                        |                      |                    |  |  |  |
| 🗭 Logout                                                           | Dettaglio richieste               |                                                                          |                                       |             |                               |                   |                   |                                             |                        |                      |                    |  |  |  |
|                                                                    | id 🗢 Stagione                     | e Disciplina                                                             | Società                               | Tessera     | Nome                          | Sesso             | Data nascita      | Cod. FIS                                    | Dichiarazione          | Data                 | Status             |  |  |  |
|                                                                    | 7467 16/17                        | SCI ALPINO                                                               | BG55 - S.C. 13 CLUSONE A.D.           | 905RX       | GIUDICI NICCOLO               | м                 | 23/04/1995        | Codice FIS: 6291579<br>Competitor ID: 16524 | <b>√</b> 3721<br>6 🔒   | 19/07/2016           | Iscritto           |  |  |  |
|                                                                    | 7468 16/17                        | SCI ALPINO                                                               | BG55 - S.C. 13 CLUSONE A.D.           | EA2WC       | VEDOVATI FEDERICO             | М                 | 22/07/1999        | Codice FIS: 6293224<br>Competitor ID: 20519 | <b>✓</b> 8688<br>3 ⊖   | 19/07/2016           | Iscritto           |  |  |  |
|                                                                    | 7469 16/17                        | SCI ALPINO                                                               | BG55 - S.C. 13 CLUSONE A.D.           | AA3DF       | FENILI FABIO                  | М                 | 20/11/1996        | Codice FIS: 6292216<br>Competitor ID: 17747 | <b>√</b> 8690<br>4 😑   | 19/07/2016           | Iscritto           |  |  |  |
|                                                                    | 7470 16/17                        | SCI ALPINO                                                               | BG55 - S.C. 13 CLUSONE A.D.           | CA040       | AGAZZI NICHOLAS               | М                 | 19/06/1997        | Codice FIS: 6292511<br>Competitor ID: 18844 | <b>√</b> 8689<br>9 🖨   | 19/07/2016           | Iscritto           |  |  |  |
|                                                                    |                                   |                                                                          |                                       |             | « < Page 1                    | of 1    🤇         | » »               |                                             |                        |                      | View 1 - 4 of 4    |  |  |  |
|                                                                    |                                   |                                                                          |                                       |             |                               |                   |                   |                                             |                        |                      |                    |  |  |  |
|                                                                    |                                   |                                                                          |                                       | Fi          | sionline © 2016 powere        | ed by <b>Sp</b> e | ortform           |                                             |                        |                      | *                  |  |  |  |

#### Importante!

Lo status della richiesta d'iscrizione sarà: **Completata**.